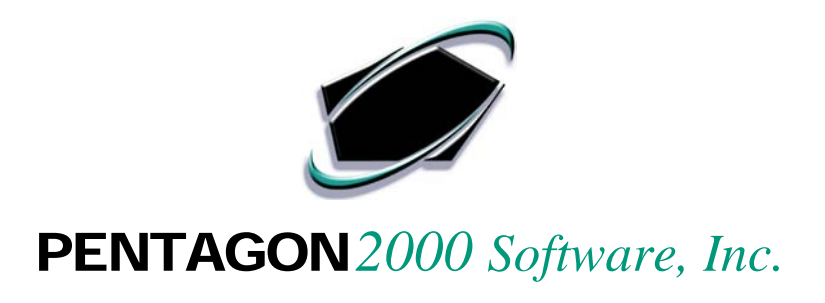

### QUICK REFERENCE GUIDE

## GENERAL LEDGER ACCOUNT POSTING TRANSACTIONS

# Version 8.0

Pentagon 2000 Software, Inc. 15 West 34<sup>th</sup> Street 5th Floor New York, NY 10001

Important:

Use your TAB key to move from field to field or use your mouse left click to click on the appropriate field in each module.

#### **ACCOUNT POSTING TRANSACTIONS**

The following illustrations reflect how the various documents and transactions are recorded in the General Ledger via posting through the General Ledger Account Tables. Please refer to this document as a guideline for analyzing the transaction in determining whether the accounts are being increased or decreased by the debit or credit sides of the transactions.

#### **JOURNAL ENTRIES**

Journal Entries are posted to the General Ledger Codes entered in the Journal Entry Detail. These transactions post directly to the General Ledger Codes, they do not require a General Ledger Account Table.

| 🖲 [New] Journal                                                    | Entries    |                                  |                        |                           |  |  |  |
|--------------------------------------------------------------------|------------|----------------------------------|------------------------|---------------------------|--|--|--|
| Add Edit Del                                                       | Prev M     | 🔸 🗾 🥵 🗐<br>Jext Void Crncy Optin | <u>Search</u> Cance    | el O <u>K</u> Close       |  |  |  |
| Entry No.: 000101                                                  |            | Description : JOURNAL ENTRY T    | EST                    |                           |  |  |  |
| Entry Type : Asset Entry Desc : Assets Adjustments                 |            |                                  |                        |                           |  |  |  |
| Entry Date : 01/01/2004      Amount : 1,000.00     Status     Open |            |                                  |                        |                           |  |  |  |
| Post To (period) : 01/01/2004   Posted on : Memo @                 |            |                                  |                        |                           |  |  |  |
| G/L Entry detail Currency                                          |            |                                  |                        |                           |  |  |  |
|                                                                    |            | Journal Entry Details            |                        |                           |  |  |  |
| G/L Code                                                           | Entry Date | Description                      | Debit                  | Credit 🔨                  |  |  |  |
| 100-00-00                                                          | 01/01/2004 | JOURNAL ENTRY TEST               | 1,000.00               | 0.00                      |  |  |  |
| 100-00-00                                                          | 01/01/2004 | JOURNAL ENTRY TEST               | 0.00                   | 1,000.00                  |  |  |  |
| CHECKING ACCOUNT                                                   |            |                                  | 1,000.00               | 1,000.00                  |  |  |  |
|                                                                    |            | 🖆 General Ledger 🔶 Add De        | etail <u>E</u> dit Det | ail <u>D</u> elete Detail |  |  |  |

Fig. 1: Journal Entry Screen

| 🖻 G/L Detail 🛛 🔀                      | 🖻 G/L Detail 🛛 🔀                 |
|---------------------------------------|----------------------------------|
|                                       |                                  |
| G/L Code : 100-00-00 CHECKING ACCOUNT | G/L Code: 100-00-00 CASH ACCOUNT |
| Debit C Credit Company : 1            | C Debit Credit Company: 1        |
| Amount : 1000.00 Division :           | Amount : 1000.00 Division :      |
| Date : 01/01/2004   Department :      | Date : 01/01/2004   Department : |
| Description : JOURNAL ENTRY TEST      | Description : JOURNAL ENTRY TEST |
| Note :                                | Note :                           |
| 20.                                   | Fig 2b:                          |
| 2d.                                   |                                  |

#### JOURNAL ENTRIES THROUGH WAREHOUSE TRANSFER

Warehouse Files must be assigned a G/L Account Table associated with its category of Assets & Sales. You can enter the G/L Account Table in the 'Financials' tab of the Warehouse File. Performing a transfer from Warehouse to Warehouse will affect the net result value of each Warehouse. Each table should be set up to Debit and Credit its Inventory W/H Asset Account. The system will recognize which W/H is being increased/decreased by the transaction itself. Posting Warehouse Transfers to the G/L is done directly from the Warehouse transfer record.

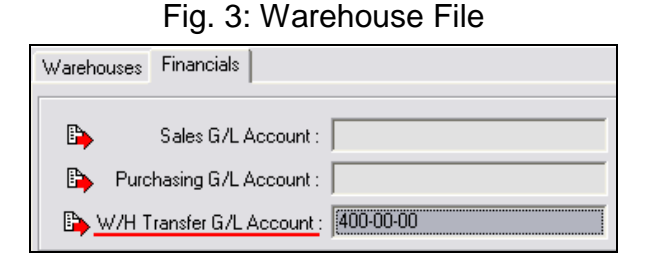

### Fig. 4: Warehouse Transfer G/L Account

| Table Code : 400-00-00                                                | Type<br>Sell                | 🔿 Purchase 🔿 Both    |  |  |  |  |  |  |
|-----------------------------------------------------------------------|-----------------------------|----------------------|--|--|--|--|--|--|
| Name : SALES OF                                                       | Name : SALES OF GOODS       |                      |  |  |  |  |  |  |
| Sub Totals   Misc   Taxes   Line Charge   WIP Costs   WIP Parts Other |                             |                      |  |  |  |  |  |  |
| Purchase Receiver Po                                                  | sting (In lieu of account p | payable)             |  |  |  |  |  |  |
| Credit : (CR)                                                         |                             |                      |  |  |  |  |  |  |
| Stock Updates                                                         |                             |                      |  |  |  |  |  |  |
| Debit: (DB)                                                           | 100-05-01                   | ACCUM, DEPREC, EQUIP |  |  |  |  |  |  |
| Credit : (CR)                                                         | 100-05-00                   | EQUIPMENT            |  |  |  |  |  |  |
| W/H Tranfers                                                          |                             |                      |  |  |  |  |  |  |
| Debit : (DB)                                                          | 100-808                     | INVENTORY            |  |  |  |  |  |  |
| Credit : (CR)                                                         | 100-808                     | INVENTORY            |  |  |  |  |  |  |

#### JOURNAL ENTRIES THROUGH PHYSICAL COUNTS

When there are Stock Updates through the Physical Count Procedure, upon updating the adjusted inventory data – you will be prompted to enter General Ledger Codes. This Journal Entry is not assigned a G/L Account Table rather the specific G/L Code for the Debit & Credit sides of the adjusting transaction.

| 🖲 Pick G/L        | Codes 🛛 🔀 |
|-------------------|-----------|
| X √<br>Cancel OK  |           |
| G/L Code Debit :  | · · · · · |
| G/L Code Credit : | ····      |
| Post G/L Date :   | <b></b>   |
| Amount To Post :  | -100.0000 |

Fig. 5: Physical Count Journal Entry

#### JOURNAL ENTRIES THROUGH INVENTORY UPDATES

Performing a Stock Update in a W/H will affect the new result value of the Warehouse. The system pulls the default Debit & Credit G/L Codes from the W/H File - 'Financials' Tab G/L Account Table. If there is no default G/L Account Table set up in the W/H, then the system will prompt you to enter the G/L Codes on the Stock Update document. Note that any adjustments, Positive or Negative will always 'Debit' the inventory, hence increasing or decreasing the value respectfully.

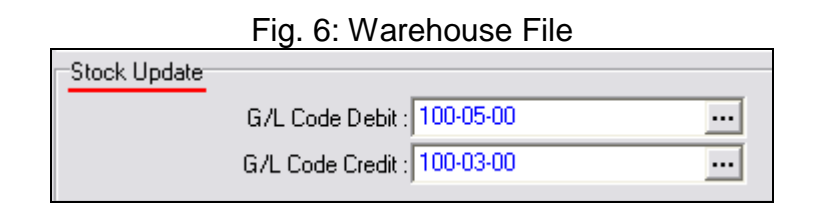

| 🖻 [UpDate] P/N             | ["00-5989"] Qty       | Update [ St     | k Updated ] 🛛 🛛 🔀           |
|----------------------------|-----------------------|-----------------|-----------------------------|
| Edit Update <u>C</u> ancel | ✓<br>O <u>K</u> Close |                 | and a setting .             |
| Ref No : 000687            | •                     | 🚰 General Le    | dger Status                 |
| Quantity : 1.0 🚔           | UM : EA FREIGH        | IT : 0.0000 🚔 🗖 | Setup : 0.0000 🚔 🗹          |
| Unit Cost : 125.0000 🚔     | UM : EA OTHE          | R : 0.0000 🚔 🖪  | 🗸 Labor : 0.0000 🌪 🗹        |
| Discount : 0.0000 🚔        | PACKAGIN              | IG : 0.0000 🚔 🖪 | 🗸 Lot Charge : 0.0000 🌩 🗹   |
| Sub Total : 125.0000       | SETU                  | JP : 0.0000 🚔 🖪 | 🗸 🛛 Cap Cost : 💦 0.0000 🚔 🔽 |
| Charges : 0.0000           | HANDLIN               | IG : 0.0000 🚔 🖪 | 7                           |
| Net Cost : 125.0000        | INSURANC              | CE : 0.0000 🌩 🖪 | Memo 💡                      |
| Reason :                   |                       | Pos             | st to (period) : 01/01/2004 |
| Responsibility :           |                       | Posted          | To G/L On :                 |
| Owner                      |                       | G/L             | Code Debit : 🗾 😶            |
| Comp : 1 Div :             | :  Dept:              | G/L             | Code Credit :               |

Fig. 7: Inventory Update (Qty or Cost)

Note: Debit always represents the 'Inventory' General Ledger Code Credit represents the offset default code for adjustments.

#### **SALES**

There must be a main G/L Account Table set up for Sales Invoices defaulted in your Accounting Set up. This default Account Table will be pulled onto your Sales Invoices. Upon posting to the General Ledger, the document will pull the table's G/L codes by document or by line-depending on the setup of the Invoice (see Fig. 8).

Fig. 8: Option to pull the G/L Codes by Sales Invoice Line or by Doc

| [Updating] <u>Sales Invoice</u> No. 000990 |        |           |                    |                          |                  | For : ABC AIR 💷 🗆 🔀 |            |                     |                    |              |                   |                     |                          |                    |
|--------------------------------------------|--------|-----------|--------------------|--------------------------|------------------|---------------------|------------|---------------------|--------------------|--------------|-------------------|---------------------|--------------------------|--------------------|
| Add                                        | Edit   | Er<br>Del | ф<br>P <u>r</u> ev | <b>→</b><br><u>N</u> ext | <b>⊮</b><br>⊻oid | Eint                | је<br>Аргу | ∯<br>Cmcy           | i<br>Op <u>t</u> n | <u>S</u> rch | X<br><u>C</u> ncl | οĸ                  | Cļose                    | 2                  |
| Header                                     | Lines  | Ship/Bi   | ill Set L          | Jp Cha                   | rges   T         | axes 0              | Commissi   | on Acc              | t Exp              | edite        |                   |                     |                          |                    |
| Doc M                                      | easure | s Info -  |                    |                          |                  |                     | Optio      | <b>ns</b><br>User L | ine Num            | bers : 🕅     | Print             | Docum               | nent Memo                |                    |
| Weight                                     | :      |           |                    | •                        | Fotal W          | eight               |            | Print I             | P/N Mer            | no 1 : 🗖     | Print Do          | ocumen              | t Message                | :□                 |
| Length                                     | :      | •••       |                    |                          | Total Le         | ngth                |            | Print F             | P/N Mer            | no 2 : 🥅     | Ship & F          | G/L Line<br>Receive | e Tracking<br>e Complete | ⊒: <b>▽</b><br>∋:□ |

| 🗩 (Updatin       | g] Sales I         | nvo                      | oice No       | . 0009               | 90                | For                | : A          | BC AIR            |          | . 0      | X   |
|------------------|--------------------|--------------------------|---------------|----------------------|-------------------|--------------------|--------------|-------------------|----------|----------|-----|
| Add Edit         | Del Prev           | <b>→</b><br><u>N</u> ext | Ľ I<br>⊻oid E | fini je<br>Rini Aprv | <b>₿</b><br>Crncy | i<br>Op <u>t</u> n | <b>S</b> rel | X<br><u>C</u> ncl | ŏκ       | Cjose    | 9-1 |
| Header Lines     | Ship/Bill 🛛 Set Up | Chi                      | arges   Taxe  | es 🛛 Commiss         | ion   Acc         | x ∣Exp             | edite        |                   |          |          |     |
| 🕢 Line Prn Ty    | pe Charge For      |                          |               | Description          |                   | Qty                | UМ           | Unit Price        | UM To    | tal      | ^   |
| ▶ ▼ 02           | MISCELLANE         | OUS                      | CHARGES       |                      |                   | 1.                 | 0 EA         | 500.0000          | EA       | 500.00   | 5   |
|                  |                    |                          |               |                      |                   |                    |              |                   |          |          |     |
|                  |                    |                          |               |                      |                   |                    |              |                   |          |          |     |
|                  |                    |                          |               |                      |                   |                    |              |                   |          |          |     |
| Ref Charges      | Cost Comm          | Mea                      | asures   Exp  | edite                |                   |                    |              |                   |          |          |     |
| Line SubTotal :  | 500.00             | \$                       | FREIGHT       | : 0.0000             | %                 | 0.00               | \$           | Addi              | tional L | ine Pric | es  |
| Discount (%) :   | 0.0000             | %                        | OTHER         | : 0.0000             | %                 | 0.00               | 6            | Setup :           | 0.000    | 0 EA     |     |
| Discount (\$) :  | 0.00               | \$ F                     | PACKAGING     | : 0.0000             | %                 | 0.00               | \$           | Labor :           | 0.000    | 0 EA     |     |
| Line Net Total : | 500.00             | \$                       | SETUP         | : 0.0000             | %                 | 0.00               | ; Lot        | Charge :          | 0.000    | 0 EA     |     |
| Misc Total :     | 0.00               | \$                       | HANDLING      | : 0.0000             | %                 | 0.00               |              | G/L Accour        | nt       |          |     |
| Line Ext Total : | 500.00             | \$ II                    | NSURANCE      | : 0.0000             | %                 | 0.00               |              | 400-00-00         |          | <u> </u> |     |

Fig. 9: G/L By Line Option

Fig. 10: G/L By Doc Option

| [Updating] Sales Invoice No. 00                | 00990 🛛 For : ABC AIR 💷 🗖 🔀    |
|------------------------------------------------|--------------------------------|
| Let N Let Prev Next Yold Enint                 | 🥫 🤀 🗐 🍂 🗙 🗸 📕                  |
| Header Lines Ship/Bill Set Up Charges Taxes Co | mmission Acct Expedite         |
| Comp : 1 Div : Dept :                          | Post to ( Period ): 01/01/2004 |
| 🕒 G/L Acct: 400-00-00                          | Batch No. : 0                  |
| G/L Name : SALES OF GOODS                      | Batch Date :                   |
|                                                |                                |

#### SALES GENERAL LEDGER ACCOUNT TABLE SET UP

| Table Code : 400-00-00 Type                                 | C Purchase C Both Active : 🔽 |  |  |  |  |  |  |  |
|-------------------------------------------------------------|------------------------------|--|--|--|--|--|--|--|
| Name : SALES OF GOODS                                       |                              |  |  |  |  |  |  |  |
| Sub Totals Misc Taxes Line Charge WIP Costs WIP Parts Other |                              |  |  |  |  |  |  |  |
| Charges                                                     |                              |  |  |  |  |  |  |  |
| Receivables : (DB) 100-01-00                                | ACCOUNTS RECEIVABLE          |  |  |  |  |  |  |  |
| Advance : (DB) 100-02-01                                    | ADVANCE PAYMENTS             |  |  |  |  |  |  |  |
| SubTotal: (CR) 400-00-00                                    | SALES OF GOODS               |  |  |  |  |  |  |  |
| Discount : (DB) 400-00-00                                   | SALES OF GOODS               |  |  |  |  |  |  |  |
| Net Discount : (DB) 400-00-02                               | SALES DISCOUNTS              |  |  |  |  |  |  |  |
|                                                             |                              |  |  |  |  |  |  |  |
| COG Sold [CR] : 100-03-00                                   | INVENTORY                    |  |  |  |  |  |  |  |
| COG Sold [DB] : 500-00-00                                   | COST OF GOODS SOLD           |  |  |  |  |  |  |  |

#### Fig. 11: Sales Table

#### Fig. 12: Sales Table with Miscellaneous Charges

| Table Code : 400-00-00     | Type<br>Sell | C Purchase C Both | Active : 🔽 |  |  |  |  |  |
|----------------------------|--------------|-------------------|------------|--|--|--|--|--|
| Name : SALES OF GOODS      |              |                   |            |  |  |  |  |  |
| Sub Totals                 |              |                   |            |  |  |  |  |  |
|                            |              |                   |            |  |  |  |  |  |
| FREIGHT : (CR) 400-01-00   |              | FREIGHT OUT       |            |  |  |  |  |  |
| OTHER : (CR) 400-01-01     |              | DOCUMENTS         |            |  |  |  |  |  |
| PACKAGING : (CR) 400-01-02 |              | PACKAGING         |            |  |  |  |  |  |
| SETUP: (CR) 400-01-03      |              | SETUP CHARGES     |            |  |  |  |  |  |
| HANDLING : (CR) 400-01-04  |              | HANDLING CHARGES  |            |  |  |  |  |  |
| INSURANCE : (CR) 400-01-05 |              | INSURANCE         |            |  |  |  |  |  |

#### NOTE: Other Sales Revenues-

If there are multiple categories of Sales Revenues, create G/L Account Tables per each Sales Revenue Account i.e. Sales, Repair Sales, or Labor Sales- identical to the main Sales G/L Table with the exception of Crediting the other Sales Revenue Acct. i.e. Debit Accounts Receivable and Credit "Labor Sales".

#### SALES R.M.A.'S

The posting of a Sales RMA will offset the Invoice it was converted from. If the RMA was not created for an Invoice, the RMA will pull its G/L Account Table from the Sales G/L Account Table Defaults in the Financials – Administration – Accounting Setup unless the G/L Account Table is specified otherwise. The RMA will post to the General Ledger by opposing the Sales Invoice transaction i.e. Crediting Accounts Receivable and Debiting the Sales Revenue Account.

#### PURCHASING

There must be a main G/L Account Table set up for Purchase Invoices defaulted in your Accounting Set up. This default Account Table will be pulled onto your Purchase Invoices. Upon posting to the General Ledger, the document will pull the table's G/L codes by document or by line-depending on the setup of the Invoice (see Fig. 13).

| Fig. 13: (   | Option to p      | ull the G/L Co  | odes by Sal         | es Invoic                  | e Line or     | by Doc          |
|--------------|------------------|-----------------|---------------------|----------------------------|---------------|-----------------|
| 🗩 [Updati    | ng] <u>Purch</u> | ase Invoice N   | lo. 000463          | B For:                     | XYZ           |                 |
| Add Edit     | Del Prev         | Next Void Print | Aprv Crncy          | Dp <u>t</u> n <u>S</u> rch | ∑ncl OK       | Close           |
| Header Lines | Ship/Bill Set Up | P Charges Taxes | Commission   Acct   | Expedite                   |               |                 |
| Doc Measure: | s Info           |                 | Options<br>User Lir | ne Numbers :               | Print Docur   | ment Memo:      |
| Weight :     |                  | Total Weight    | Print P             | /N Memo 1 : 🗖              | Print Documer | nt Message : 🗖  |
| Length :     |                  | Total Length    | Print P.            | /N Memo 2 : 🥅              | G/L Lin       | ie Tracking : 🔽 |

| Fig. 14: G/L By Line Option                                          |                |             |      |    |              |               |          |  |
|----------------------------------------------------------------------|----------------|-------------|------|----|--------------|---------------|----------|--|
| 🖻 [Updating] <u>Purchase Invoice</u> No. 000463 💿 For : XYZ 💷 🗆 🔀    |                |             |      |    |              |               |          |  |
| Add Edit Del Prev Next Void Print Aprv Crncy Optn Srch Cncl OK Close |                |             |      |    |              |               |          |  |
| Header Lines Ship/Bill Set Up Charges Taxes Commission Acct Expedite |                |             |      |    |              |               |          |  |
| 🕢 Line Type Charge For                                               |                | Description | Qty  | UМ | Unit Price   | UM Total      | ^        |  |
| I 02 MISCELLANEOUS                                                   | PURCHASES      |             | 1.0  | EA | 4,500.0000   | EA 4,500      | .00      |  |
|                                                                      |                |             |      |    |              |               |          |  |
|                                                                      |                |             |      |    |              |               | ~        |  |
| Ref Charges Comm Measu                                               | res Expedite   |             |      |    |              |               |          |  |
| Line SubTotal : 4,500.00                                             | \$ FREIGHT :   | 0.0000 %    | 0.00 | 5  | Addit        | ional Line Pr | ices     |  |
| Discount (%) : 0.0000                                                | % OTHER:       | 0.0000 %    | 0.00 | \$ | Setup :      | 0.0000 EA     |          |  |
| Discount (\$): 0.00                                                  | \$ PACKAGING : | 0.0000 %    | 0.00 | \$ | Labor :      | 0.0000 EA     |          |  |
| Line Net Total : 4,500.00                                            | \$ SETUP:      | 0.0000 %    | 0.00 | \$ | Lot Charge : | 0.0000 EA     | •••      |  |
| Misc Total : 0.00                                                    | \$ HANDLING :  | 0.0000 %    | 0.00 | \$ | G/L Accour   | it            |          |  |
| Line Ext Total : 4,500.00                                            | \$ INSURANCE : | 0.0000 %    | 0.00 | \$ | 500-00-00    |               | <u>®</u> |  |

Fig. 15: G/L By Doc Option

| [Updating] <u>Purchase Invoice</u> No          | ). 000463 💿 For : XYZ 🖃 🗆 🔀                             |
|------------------------------------------------|---------------------------------------------------------|
| Add Edit Del Prev Next Void Print              | ĴĒ \$ ∰ ∭ ∰ ¥ ✓ ■<br>Aprv Crncy Optn Srch Cncl OK Close |
| Header Lines Ship/Bill Set Up Charges Taxes Co | mmission Acct Expedite                                  |
| Comp : 1 Div : Dept :                          | Post to ( Period ) : 01/01/2004                         |
| ⓑ G/L Acct: 500-00-00                          | Batch No. 0                                             |
| G/L Name : INVENTORY PURCHASING                |                                                         |
| 1099 Type :                                    | Batch Date :                                            |

#### PURCHASING GENERAL LEDGER ACCOUNT TABLE SET UP

| п |                                                             | U         | 5                |  |  |  |  |  |  |  |
|---|-------------------------------------------------------------|-----------|------------------|--|--|--|--|--|--|--|
|   | Sub Totals Misc Taxes Line Charge WIP Costs WIP Parts Other |           |                  |  |  |  |  |  |  |  |
|   | Charges                                                     |           |                  |  |  |  |  |  |  |  |
|   | Payables : (CR)                                             | 200-00-00 | ACCOUNTS PAYABLE |  |  |  |  |  |  |  |
|   | Advance: (CR)                                               | 100-02-01 | ADVANCE PAYMENTS |  |  |  |  |  |  |  |
|   | SubTotal: (DB)                                              | 100-03-00 | INVENTORY        |  |  |  |  |  |  |  |
|   | Discount : (CR)                                             | 100-03-00 | INVENTORY        |  |  |  |  |  |  |  |
|   | Net Discount : (CR)                                         | 100-03-00 | INVENTORY        |  |  |  |  |  |  |  |

#### Fig. 16: Purchasing Table

| Sub Totals Misc Taxes Line Charge WI | P Costs   WIP Parts   Other |
|--------------------------------------|-----------------------------|
|                                      |                             |
| FREIGHT : (DB) 500-01-00             | FREIGHT IN                  |
| OTHER: (DB) 500-01-01                | DOCUMENTS                   |
| PACKAGING : (DB) 500-01-02           | PACKAGING                   |
| SETUP: (DB) 500-01-03                | SETUP CHARGES               |
| HANDLING : (DB) 500-01-04            | HANDLING CHARGES            |
| INSURANCE : (DB) 500-01-05           | INSURANCE                   |

#### NOTE: Other Expense Accounts-

If there are multiple categories for Purchasing, create G/L Account Tables per each Purchasing Account i.e. Inventory Purchasing, Utility/Rent Payments & Credit Card Payments-identical to the main Purchasing G/L Table with the exception of Crediting Accounts Payable and Debiting the Expense Account.

#### **PURCHASE CLAIMS**

The posting of a Purchase Claim will offset the Invoice it is converted from. If the Claim was not created for an Invoice, the Claim will pull its G/L Account Table from the Purchasing G/L Account Table Defaults in the Financials – Administration – Accounting Setup unless the G/L Account Table is specified otherwise. The Claim will post to the General Ledger by opposing the Purchase Invoice transaction i.e. Debiting Accounts Payable.

#### ACCOUNTS RECEIVABLE

Fig. 19: Sales

Upon creating an Accounts Receivable Receipt, you must select the Bank Account which is active in this transaction. The Bank Account will have a G/L Code assigned to it (see Fig.18) which represents Cash and will be Debited when the Receipt is posted. This rule applies to Wire Transfers, E.F.T's, Credit Card Receipts and Cash Receipts.

Note: Please note that A/R Check Receipts need to be added into a Deposit in the system. The Check will be assigned the G/L Code from the Bank the Deposit was made.

|                            | V                      |                 |  |  |  |
|----------------------------|------------------------|-----------------|--|--|--|
| Bank ID : 80 Bank Name : S | YSTEM TEST BANK        |                 |  |  |  |
| Address Accounts           |                        |                 |  |  |  |
| Account No                 | Acct No. : 80-00-00-00 | Type : Checking |  |  |  |
| 80-00-00                   | Description :          |                 |  |  |  |
|                            | Account Active : 🔽     |                 |  |  |  |
|                            | Begin Balance :        |                 |  |  |  |
|                            | Opened On : 01/01/2004 | Debit : 0.00    |  |  |  |
|                            | Closed On :            | Credit : 0.00   |  |  |  |
|                            | Interest Rate : 0.00   |                 |  |  |  |
|                            |                        | _               |  |  |  |
|                            | G/L Code : 180-00-00   |                 |  |  |  |
|                            | Currency : USD         |                 |  |  |  |

| Fig. 18: 0 | G/L Assigned to Bank |
|------------|----------------------|
|------------|----------------------|

| 🖻 G/L Account                | s Table                       |                           | ×          |
|------------------------------|-------------------------------|---------------------------|------------|
| Add <u>E</u> dit <u>D</u> el | ete <u>C</u> ancel O <u>K</u> | E<br>Close                |            |
| Table Code : 400-00-00       | Type                          | C Purchase C Both         | Active : 🔽 |
| Name : SALES OF 0            | GOODS                         |                           |            |
| Sub Totals Misc Ta           | xes 🛛 Line Charge 🗍 WIF       | Costs   WIP Parts   Other |            |
| Charges                      |                               |                           |            |
| Receivables : (DB)           | 100-01-00                     | ACCOUNTS RECEIVABLE       |            |
| Advance: (DB)                | 100-02-01                     | ADVANCE PAYMENTS          |            |
| SubTotal: (CR)               | 400-00-00                     | SALES OF GOODS            |            |
| Discount: (DB)               | 400-00-00                     | SALES OF GOODS            |            |
| Net Discount : (DB)          | 400-00-02                     | SALES DISCOUNTS           |            |
|                              |                               |                           |            |
| COG Sold [CR] :              | 100-03-00                     | INVENTORY                 |            |
| COG Sold [DB] :              | 500-00-00                     | COST OF GOODS SOLD        |            |

#### A/R RECEIPTS FROM CUSTOMERS

When applying the Sales Invoice to the A/R Receipt, you have the option to enter a Discount amount. The transaction will then Debit the Sales Discounts G/L Code and Credit the Accounts Receivable G/L Code as per the Sales G/L Table.

|                                                                   | Fig. 20: Invoice Applied to Cash                                                                                 |
|-------------------------------------------------------------------|----------------------------------------------------------------------------------------------------|
| 🝠 [New] Cash                                                      |                                                                                                    |
| Add Edit Del Pje                                                  | u ➡> ED tel ∰ all all X v L<br>av <u>A</u> lext <u>V</u> oid Agrv Crocy Opin Search <mark>Cancel OK</mark> Cjose |
| Cash Ref No.: 000111                                              | 🖻 Check Apply [ AR ]                                                                                             |
| [Account Code ] [ Account ABC ABC ABC ABC ABC ABC ABC ABC ABC ABC | Cancel OK Edit Apply data                                                                                        |
| ABC AIRLINES                                                      | Search For Doc No. : Cancel OK                                                                                   |
| Two Thousand Five Hundred                                         | ► Sales Invoice 0009<br>Pay Apply : 01/01/2004 		 Company : 1                                                    |
| Apply To Info Pay Info Curre                                      | Net. Amount : 500.00                                                                                             |
| Pay For Doc No.                                                   | Discount : 0.00 🖨 G/L CODE (DB) 400-00-02                                                                        |
|                                                                   | Amount : 500.00 G/L CODE ( CR ) 100-01-00                                                                        |
| <                                                                 | Check Balance : 2,500.00 500.00 500.00 •                                                                         |
|                                                                   | Apply Advance Edit Delete Line                                                                                   |

Note: This feature can also be used to enter the Bank Fees amounts for a Wire Transfer.

A/R Receipts from Customers if applied to a Sales Invoice will offset the Accounts Receivable Account Code as per the Sales G/L Table and increase the Cash Account – Cash G/L Account pulls from the Bank.

| Fig. | 21: | Cash | G/L | Batch | Detail |
|------|-----|------|-----|-------|--------|
|------|-----|------|-----|-------|--------|

| 1 | 🖻 A/R Trans Batch Detail 📃 🗆 🔀 |         |       |       |      |       |              |                     |            |            |   |  |
|---|--------------------------------|---------|-------|-------|------|-------|--------------|---------------------|------------|------------|---|--|
|   | 🗾 📔<br>Edit Close              | 20      |       |       |      |       |              |                     | Res &      |            |   |  |
| Г | Description                    | Doc No. | Valid | Comp. | Div. | Dept. | G/L Code     | G/L Code Desc.      | Debit      | Credit     | ~ |  |
| Þ | Cash                           | 000037  |       | 1     |      |       | 100-00-00-00 | CASH ACCOUNT        | 500.000000 | 0.000000   |   |  |
|   | Sales Invoice                  | 000991  |       | 1     |      |       | 100-01-00    | ACCOUNTS RECEIVABLE | 0.000000   | 500.000000 |   |  |
|   |                                |         |       |       |      |       |              |                     | 500.000000 | 500.000000 | ~ |  |
|   |                                |         |       |       |      |       |              |                     |            | >          | ] |  |

#### ADVANCE PAYMENTS FROM CUSTOMERS

If the A/R Customer Receipt is an Advance Payment, it increases your Cash Account and Credits the Advance Payment Asset Account. This Advance G/L balance need to be offset by creating an Adjusting Journal Entry to reduce the Advances GL Code once the Advance is applied to the Sales Invoice in Financials – A/R - Pay/Apply Customer Credits.

|                                                     |                                                  |                       | =                                               |                     |
|-----------------------------------------------------|--------------------------------------------------|-----------------------|-------------------------------------------------|---------------------|
| 🝠 [New] Cash                                        |                                                  |                       |                                                 |                     |
| Add Edit Del                                        | ← → ഈ<br>P <u>r</u> ev <u>N</u> ext <u>V</u> oid | 道 登<br>Agrv Crncy     | Dpjn <u>S</u> earch <u>C</u> anc                | el O <u>K</u> Cjose |
| Cash Ref No.: 000<br>[Account Code ] [Ac<br>ABC ABC | 111<br>Sount Name<br>Advance Al                  | _ (Receipt) Re        | eceived Date : 01/01/20<br>Currency Conv Amount | 04 💌                |
| ABC AIRLINES<br>Two Thousand Five Hundre            | Cancel OK                                        |                       |                                                 |                     |
| +                                                   | Reference No. : REF<br>Reference Date : 01/0     | # 123<br>1/2004 12:41 | Company : Division :                            | 1                   |
| Apply To Info Pay Info C                            | Pay Apply : 01/0                                 | 1/2004 12:41 💽        | Department :                                    |                     |
|                                                     | Discount :                                       | 0.00                  | G/L Code ( DB ) : 400-0                         | 0-02                |
|                                                     | Amount :                                         | 2500.00               | G/L Code ( CR ) : 100-0                         | 2-01                |
|                                                     | •                                                | Apply Ad              | <u>vance</u> dit.                               | Delete Line         |

Fig. 22: Advance A/R

A/R Advance Receipts post to the General Ledger by increasing the Cash Account -which pulls from the Bank's G/L Code- and hitting the Advance Payments G/L Code set up in the Sales G/L Account Table.

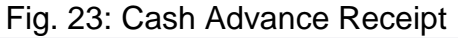

| 1 | 🖻 A/R Trans Batch Detail 📃 🗆 🔀 |         |       |       |      |       |                                          |                  |             |             |   |
|---|--------------------------------|---------|-------|-------|------|-------|------------------------------------------|------------------|-------------|-------------|---|
|   | 🗾 📔<br>Edit Close              |         |       |       |      |       | n an an an an an an an an an an an an an |                  | 22          |             |   |
|   | Description                    | Doc No. | Valid | Comp. | Div. | Dept. | G/L Code                                 | G/L Code Desc.   | Debit       | Credit      | ^ |
| Þ | Cash                           | 000035  |       | 1     |      |       | 100-00-00-00                             | CASH ACCOUNT     | 2500.000000 | 0.000000    |   |
|   | Advance                        | 123     |       | 1     |      |       | 100-02-01                                | ADVANCE PAYMENTS | 0.00000     | 2500.000000 |   |
|   |                                |         |       |       |      |       |                                          |                  | 2500.000000 | 2500.000000 | ~ |
|   |                                |         |       |       |      |       |                                          |                  |             | >           | ] |

#### ACCOUNTS PAYABLE

Upon creating an Accounts Payable Disbursement, you must select the Bank Account which is active in this transaction. The Bank Account will have a G/L Code assigned to it (see Fig. 18) which represents Cash. This information will be visible in the "Info" tab of the disbursement. This rule applies to all disbursement documents.

|   | [Nev        | w] C           | heck      |                           |                          |                  |              |          |             |                     |                     | X   |
|---|-------------|----------------|-----------|---------------------------|--------------------------|------------------|--------------|----------|-------------|---------------------|---------------------|-----|
|   | <b>₽</b> dd | <u>E</u> dit   | E<br>Del  | <b>↓</b><br>P <u>r</u> ev | <b>→</b><br><u>N</u> ext | <b>⊮</b><br>⊻oid | Print Cri    | ₿<br>ncy | Optn St     | arch <u>C</u> ancel | <b>○</b> <u>K</u> □ | ose |
|   | làcca       | Ch<br>ount Cor | eck No.:  | 0001010                   | Jame                     |                  | [Disbursemer | nt]      | Payment Dat | e: 01/01/200        | 4 💌                 |     |
|   |             |                |           | XYZ COM                   | PANY                     |                  |              | '        | USD         | - Hindurk           | 0.00                |     |
|   | XYZI        | СОМРА          | NY        |                           |                          |                  |              |          | Discour     | t:                  | 0.00                |     |
|   |             |                | 1.55      |                           |                          |                  | 1.5          |          | Net, Amour  | t:                  | 0.00                |     |
|   |             |                |           |                           |                          |                  |              |          | Applie      | d:                  | 0.00                |     |
|   | -           | _              |           |                           |                          |                  |              | _        | Balanc      | e:                  | 0.00                |     |
|   |             | +              |           |                           |                          |                  |              |          |             |                     | 12.2                | - 🐤 |
| 4 | pply To     | Info           | Pay Info  | Currency                  | PayTo                    |                  |              |          |             |                     |                     |     |
|   |             | Bank :         | 00        | BA                        | NK                       |                  |              |          |             | Company :           |                     | 1   |
|   | Accour      | nt No. :       | 00-00-456 | 983265                    |                          |                  |              |          |             | Division :          |                     | -   |
| ( | CheckBoo    | k No. :        | 00        |                           |                          | — i              |              |          |             | Department :        |                     | -   |
|   | G/L         | Code :         | 100-00-0  | 0.00                      | •                        | 6                | Cleared      | I: [     | 1           |                     | ,                   |     |
|   | Print       | :Date :        |           |                           |                          | •                |              |          |             | <u>r</u> 🖻 (        | General Ledoer      |     |
|   |             | Note :         |           |                           |                          |                  |              | _        |             |                     |                     |     |
|   |             |                | ,         |                           |                          |                  |              |          |             |                     |                     |     |

| Fig. | 24: | A/P | Check w/ | Bank info |
|------|-----|-----|----------|-----------|
|------|-----|-----|----------|-----------|

|                           | 🖻 G/L Accounts Table 🛛 🛛 🔀                                  |
|---------------------------|-------------------------------------------------------------|
|                           | Add Edit Delete Cancel OK Close                             |
|                           | Table Code : 500-00-00 C Sell    Purchase  Both Active :    |
|                           | Name : INVENTORY PURCHASING                                 |
|                           | Sub Totals Misc Taxes Line Charge WIP Costs WIP Parts Other |
|                           | Charges                                                     |
|                           | Payables : (CR) 200-00-00 ACCOUNTS PAYABLE                  |
|                           | Advance : (CR) 100-02-01 ADVANCE PAYMENTS                   |
|                           | SubTotal: (DB) 100-03-00 INVENTORY                          |
|                           | Discount : (CR) 100-03-00 INVENTORY                         |
| Fig. 25: Purchasing Table | Net Discount : (CR) 100-03-00 INVENTORY                     |

#### ACCOUNTS PAYABLE DISBURSEMENTS

When applying the Purchase Invoice on an A/P Check, you have the option to enter a Discount amount. In figure 26 you will see the area to enter the Debit & Credit G/L Codes if applicable. This feature can also be used to enter the Bank Fees for a Wire Transfer.

|                                 |                                                  | гig. 20          | 5. A/P CI                        | ieck to                      | vendor                        |                                           |             |             |              |
|---------------------------------|--------------------------------------------------|------------------|----------------------------------|------------------------------|-------------------------------|-------------------------------------------|-------------|-------------|--------------|
| 🖻 [New] Che                     | ck                                               |                  |                                  |                              |                               |                                           |             |             |              |
| Add Edit                        | E <b>r ← →</b><br>Del P <u>r</u> ev <u>N</u> ext | <b>⊮</b><br>⊻oid | Erint Crine                      | ay Optn                      | Search Car                    | icel O <u>K</u>                           | Close       |             |              |
| Check M<br>[Account Code<br>XYZ | Io.: 0001010 ] [Account Name                     |                  | (Disbursement)                   | Payment<br>] Currency<br>USD | Date : 01/01/2<br>Conv Amount | 2004 <u> </u>                             |             |             |              |
| A12 COM ANT                     | Check Ap                                         | plv [ AF         | 2                                |                              |                               |                                           |             |             | $\mathbf{X}$ |
|                                 | ∑ancel 0 <u>K</u>                                | - ST             | 1                                |                              | 577                           |                                           | "<br>"1.""" |             |              |
|                                 | Search For Doc No. :                             |                  |                                  | Search Fo                    | r Vend Invoice                |                                           |             |             |              |
| Appiy to Into Pa                | Document                                         | Doc No.          | Vend Invoice                     | Doc Date                     | Total (Conv)                  | Cur. Balance                              | Apply       | End Balance | ^            |
| Pay For _                       | Purchase Invoice                                 | 000465           | 123456                           | 01/01/2004                   | 1,000.00                      | 1,000.00                                  | 1,000.00    | 0.00        |              |
| <                               |                                                  | E E C            | dit Apply<br>C                   | / data                       | n - 5                         |                                           | 5           |             |              |
|                                 | Check Balance :                                  | Pay.             | Apply : 01/01/<br>nount : 1000.0 | '2004<br>0                   |                               | Company : 1<br>Division :<br>Pepartment : |             |             | ~            |
| l                               | P                                                | Dis              | count : 0.00                     |                              | 🖨 G/LC                        | ODE ( CR ) 10                             | 00-03-00    |             |              |
|                                 |                                                  | Ar               | mount :                          | 1,000                        | ).00 G/L C                    | ODE ( DB ) 20                             | 00-00-00    |             |              |

A/P Disbursements to Vendors if applied to a Purchase Invoice will offset the Accounts Payable G/L Account Code- as per the Purchasing G/L Account Table and decrease the Cash Account which pulls from the Bank Account.

| _ |                                |       |       |      |       | ig. 27. 00   |                  | 0100 | ,          |            |       |
|---|--------------------------------|-------|-------|------|-------|--------------|------------------|------|------------|------------|-------|
| 1 | 🖻 A/P Trans Batch Detail 📃 🗆 🔀 |       |       |      |       |              |                  |      |            |            |       |
|   | 🗾 🗾<br>Edit Close              |       | 2     |      |       |              |                  | 2    |            |            |       |
| Г | Doc No.                        | Valid | Comp. | Div. | Dept. | G/L Code     | G/L Code Desc.   | [    | Debit      | Credit     | ( ^ ) |
| D | 000002                         |       | 1     |      |       | 100-00-00-00 | CASH ACCOUNT     |      | 0.000000   | 200.000000 |       |
| L | 000456                         |       | 1     |      |       | 200-00-00    | ACCOUNTS PAYABLE |      | 200.000000 | 0.00000    |       |
|   |                                |       |       |      |       |              |                  | Γ    | 200.000000 | 200.000000 | T     |
| ŀ | <                              |       |       | 111  |       |              |                  |      |            | >          |       |

Fig. 27: Cash paid for Invoice

#### ACCOUNTS PAYABLE ADVANCE PAYMENTS

If the A/P Vendor Disbursement is an Advance Payment, it decreases your Cash Account and Debits your Advance Payment Asset Account. This Advance G/L balance will need to be offset by creating an Adjusting Journal Entry to reduce the Advances GL Code once the Advance is applied to the Purchase Invoice in Financials – A/P Debits - Pay/Apply Vendor Credits by applying the A/P Debit and posting the Vendor Invoice the advance payment is allocated for.

|                                                    | Fig. 28: Advanced A/P Check                                                                                                    |
|----------------------------------------------------|----------------------------------------------------------------------------------------------------|
| 🗊 [New] Check                                      |                                                                                                    |
| Add Edit Del Prev                                  | ★ W ▲ ★ → ★ ↓ ↓ Next Void Print Crncy Optn Search Cancel OK Close                                                                                                    |
| Check No.: 0001010<br>[Account Code ] [Account Nar | [Disbursement] Payment Date : 01/01/2004   Image: Disbursement] Currency Conv Amount                                                                                                    |
|                                                    | 🖻 Advance AP 🛛 🔀                                                                                                    |
| Apply To Info Pay Info Currency Pay For Doc No.    | Cancel         OK           Reference No. :         REF # 123           Reference Date :         11/01/2004 16:15           Pay Apply :         01/01/2004 15:24           Net. Amount :         450.00 |
|                                                    | Discount : G/L Code ( CR ) : 100-00-00                                                                                                    |
| <                                                  | Amount : 450.00 G/L Code ( DB ) : 100-02-01                                                                                                    |
|                                                    | Apply Advance Edit Delete Line                                                                                                    |

The Cash Account is pulled from the Bank and is decreased. The Accounts Payable G/L Code is pulled from the Default Purchasing G/L Account Table.

| 1 | 🖻 A/P Trans Batch Detail 📃 🗖 🔀 |       |       |      |       |              |                  |       |        |             |       |  |  |
|---|--------------------------------|-------|-------|------|-------|--------------|------------------|-------|--------|-------------|-------|--|--|
|   | 🗾 📔<br>Edit Close              |       | 2     |      | . 3   |              | 1 × 2 1 1        | No.   |        |             |       |  |  |
|   | Doc No.                        | Valid | Comp. | Div. | Dept. | G/L Code     | G/L Code Desc.   | Debit | Cre    | edit        | ( ^ ) |  |  |
| Þ | 000003                         | V     | 1     |      |       | 100-00-00-00 | CASH ACCOUNT     | 0.    | 000000 | 2500.000000 |       |  |  |
|   | 999                            |       | 1     |      |       | 100-02-01    | ADVANCE PAYMENTS | 2500. | 000000 | 0.00000     | 2     |  |  |
|   |                                |       |       |      |       |              |                  | 2500. | 000000 | 2500.000000 | !~    |  |  |
|   | ٢                              |       |       | 111  | 1     |              |                  |       |        | >           | ]     |  |  |

Fig. 29: Cash Advance Disbursement

#### **INVENTORY WORK IN PROCESS**

If your system is setup to track Work In Process (WIP) Inventory in the Work order module, the accounting method of 'Perpetual Inventory' would have to be used. This "WIP Inventory" table should be assigned to all the part numbers installed on the Work Order. Posting WIP Parts from the Work Order will use the G/L Codes from the "WIP Parts" Tab. When the Customer Invoice is created, the G/L Codes from the "Sub Totals" Tab will be used. Set up the "WIP Parts" General Ledger Account Table as follows:

|                          | Sub Totals Misc   Taxes   Line Charge   WIP Costs   WIP Parts   Other |
|--------------------------|-----------------------------------------------------------------------|
|                          | Charges                                                               |
|                          | Receivables : (DB) 10001 ACCOUNTS RECEIVABLE                          |
|                          | Advance: (DB)                                                         |
|                          | SubTotal: (CR) 40001 REPAIR SALES -WIP                                |
|                          | Discount: (DB)                                                        |
|                          | Net Discount : (DB)                                                   |
|                          |                                                                       |
|                          | COG Sold [CR] : 10004 WIP INVENTORY                                   |
| Fig. 30: WIP Table setup | COG Sold [DB] : 50001 COGS                                            |

Sub Totals Misc Taxes Line Charge WIP Costs WIP Parts Other Total Cost 💿 Debiti 10004 WIP INVENTORY Credit Cost (CR) : 10003 INVENTORY Setup(CR) : Labor(CR) Lot Charge(CR) :

Fig. 31: WIP G/L Codes setup:

Note: In the WIP Parts Tab of the WIP Inventory G/L Account Table, the Credit G/L codes for Setup, Labor and Lot Charge can be occupied by the Line Item User Defined Field Cost Expense Account.

| ĺ         | 🖻 Journal Entr             | ies                |                                  |                    |                                  |                      |
|-----------|----------------------------|--------------------|----------------------------------|--------------------|----------------------------------|----------------------|
|           | Add Edit De                | ↓<br>P <u>r</u> ev | <b>⇒≻ ⊠</b><br><u>N</u> ext ⊻oid | 🚯 🗐<br>Crney Optri | <u>≱</u><br>Search <u>C</u> arro | sel O <u>K</u> Close |
|           | Entry No.: 000235          |                    | Description : P/                 | M For W/0:0005     | 41                               |                      |
|           | Entry Type :               |                    | Entry Desc :                     |                    |                                  |                      |
|           | Entry Date : 01/01/2       | 2004               | Amount : 2,0                     | 010.81             | - Status -                       | Closed               |
|           | Post To (period) : 01/01/2 | 2004               | Posted on :                      |                    |                                  | Memo 💡               |
|           | G/L Entry detail Currency  | l.                 |                                  |                    |                                  |                      |
|           |                            |                    | Journal Ent                      | ry Details         |                                  |                      |
|           | G/L Code                   | Entry Date         | Description                      |                    | Debit                            | Credit 🔨             |
|           | 100-03-00                  | 10/29/2004         | P/N : "1385"                     |                    | 0.00                             | 2,010.81             |
| nal Entry | 100-03-01                  | 10/29/2004         | P/N : "1385"                     |                    | 2,010.81                         | 0.00                 |

Fig. 32: WIP Jour

#### LABOR WORK IN PROCESS

The setting up of the "WIP Labor" Table is similar to the posting WIP Inventory except for using the "WIP Cost" Tab opposed to "WIP Parts" Tab. Posting WIP Costs from the Work Order will use the G/L Codes from the "WIP Costs" Tab. When the Customer Invoice is created, the G/L Codes from the "Sub Totals" Tab will be used. Make sure this table is assigned to the Cost Category it represents. Set up the "WIP Costs" General Ledger Account Table as follows:

|                          | Sub Totals   Misc   Taxes   Line Charge | WIP Costs WIP Parts Other        |
|--------------------------|-----------------------------------------|----------------------------------|
|                          | Charges                                 |                                  |
|                          | Receivables : (DB) 10001                | ACCOUNTS RECEIVABLE              |
|                          | Advance: (DB)                           |                                  |
|                          | SubTotal: (CR) 40002                    | LABOR SALES                      |
|                          | Discount : (DB)                         |                                  |
|                          | Net Discount : (DB)                     |                                  |
|                          |                                         |                                  |
|                          | COG Sold [CR] : 20001                   | LABOR PAYABLES                   |
| Fig. 33: WIP Table Setup | COG Sold [DB] : 50001                   | COGS                             |
|                          |                                         |                                  |
|                          | Sub Totals   Misc   Taxes   Line        | Charge WIP Costs WIP Parts Other |
|                          |                                         |                                  |
|                          | Total Cost                              |                                  |
|                          | Credit                                  | LABOR PAYABLES                   |
|                          | Regular (DB) : 10005                    | WIP LABOR                        |
|                          | OverTime (DB):                          |                                  |

Overhead (DB) :

Fig. 34: WIP G/L Code Set up

Note: You have the option to track Regular Labor hours, Overtime Labor hours and the Overhead/Burden % separately using the corresponding G/L Codes. Assign them to be debited in the WIP Costs Tab of the WIP Labor General Ledger Account Table.

| Journal Entries               |                  |                        |               |                     |                  | X   |  |  |  |  |
|-------------------------------|------------------|------------------------|---------------|---------------------|------------------|-----|--|--|--|--|
| Add Edit Dei P                | iev <u>N</u> ext | III ∰<br>Void Crncy    | Dp <u>t</u> n | <u>Search</u> Cance | al O <u>K</u> Cj | ose |  |  |  |  |
| Entry No.: 000236             | Des              | cription : Cost For W/ | 0:#100100     | <u>)</u>            |                  | _   |  |  |  |  |
| Entry Type :                  | Enti             | ry Desc :              |               |                     |                  |     |  |  |  |  |
| Entry Date : 01/01/2004 13:   | 28 ,             | Amount :               | 2,000.0       | Status              | Closed           |     |  |  |  |  |
| Post To (period) : 01/01/2004 | Po               | sted on :              |               | M                   | 1emo 💡           |     |  |  |  |  |
| G/L Entry detail Currency     |                  |                        |               |                     |                  |     |  |  |  |  |
| Journal Entry Details         |                  |                        |               |                     |                  |     |  |  |  |  |
| G/L Code                      | Entry Date       | Description            |               | Debit               | Credit           | ^   |  |  |  |  |
| ▶ 600-05-02                   | 01/01/2004       | FINAL INSPECTION       |               | 2,000.00            | 0.00             |     |  |  |  |  |
| 500-02-01                     | 01/01/2004       | FINAL INSPECTION       |               | 0.00                | 2,000.00         |     |  |  |  |  |

Fig. 35: WIP Journal Entry